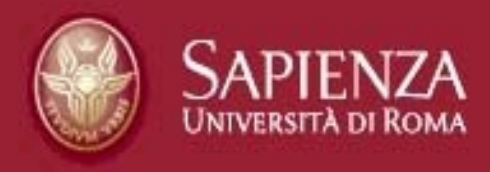

# La Intranet per gli Organi Collegiali

### Manuale operativo per gli Uffici Istruttori

Revisione per la versione 6.2 del portale web ing. Giovanni Mazzini - settembre 2015

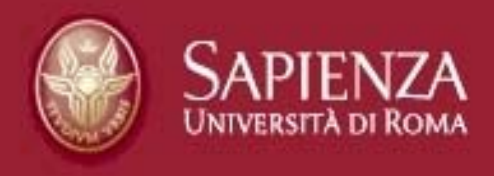

### **Operazioni e oggetti**

- A) Copia-incolla: Relazione
- B) Caricamento o Up-load: Files
- C)Oggetti: Standard di lavoro
- D)Calendario

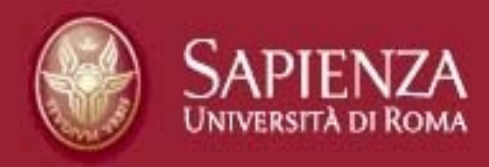

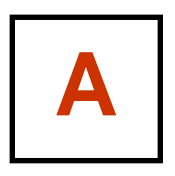

### il Copia-incolla della Relazione

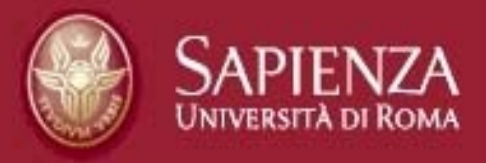

| InPrivate Attp://org                                                      | rganicollegiali.uniroma1.it/or 🎗 🗸 🖒 🎯 Organi collegiali - sapienza.it 🗙                                  |                      | 1           |           | Π.           | ŕ           | ×<br>★ \$               |
|---------------------------------------------------------------------------|----------------------------------------------------------------------------------------------------|----------------------|-------------|-----------|--------------|-------------|-------------------------|
| <u>File Modifica Visualizza Prefer</u>                                    | rriti Strum <u>e</u> nti <u>?</u><br>Meta. a Wikimedia project W Wikipedia. l'enciclopedia I              | <sup>»</sup> 👌 ▾ ଲ י | - 🖃 🚔 -     | Pagina 🔻  | Sicurezza 🔻  | Strumenti 🔻 | <b>⊘</b> → <sup>»</sup> |
| SAPIE<br>UNIVERSITÀ                                                       | NZA<br>di Roma                                                                                            |                      | ILF         | UTUR      | o è pa       | SSATO       | QUI                     |
| Organi collec<br>Consiglio di amministrazi<br>Senaio Accademico<br>Accedi | organi collegiali<br>ione<br>Sulla home-page del<br>Portale web degli Organi Coll<br>clicchiamo su Accedi | legiali,             |             |           |              |             |                         |
|                                                                           | Contatti                                                                                                  | Elenco Telefonio     | co   Gestid | one Docun | nentale: Tir | nfosri   A  | CCEDI                   |

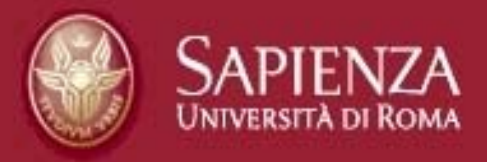

| InPrivate Chitp://organicollegiali.unirom       | a1.it/or 🎗 🗝 🕈 🎯 Organi collegiali - sapienza.it 🗙 |                                                                                                    | - □ -×             |
|-------------------------------------------------|----------------------------------------------------|----------------------------------------------------------------------------------------------------|--------------------|
| File Modifica Visualizza Preferiti Strumenti ?  | alast and Millia die Haustalass die L              | » 🔊 – 🗖 – 🗖 – Nrie                                                                                                    | Sin Dan in Sin »   |
| Java Platform EE 7 - API 2 Meta, a Wikimedia pr | oject W Wikipedia, Fenciclopedia I                 | The second second sec |                    |
| SAPIENZA<br>UNIVERSITÀ DI ROMA                  |                                                    |                                                                                                    | KU E PASSATU QUT A |
| Login                                           |                                                    |                                                                                                    | Torna alla pagina  |
| Nome Utente                                     |                                                    |                                                                                                    |                    |
| Password                                        | inseriamo il "N<br>"Password" per<br>clicchiamo    | ome Utente" e la<br>rsonale, quindi<br>su Entra                                                                                                    |                    |
| □Ricordami                                      |                                                    |                                                                                                    |                    |
| Entra                                           |                                                    |                                                                                                    | € 125% ×           |

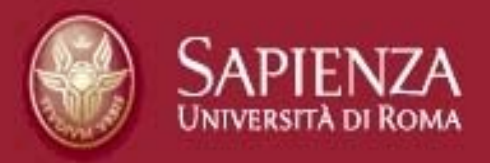

| ← → InPrivate 🤗 http://organicollegiali.uniroma1.i                                      | t/organizzazione ・ タ + C / @ Organi collegiali - sapienza    | .it ×           |                   | - □ ×                                                      |
|-----------------------------------------------------------------------------------------|--------------------------------------------------------------|-----------------|-------------------|------------------------------------------------------------|
| <u>File M</u> odifica <u>V</u> isualizza P <u>r</u> eferiti Strum <u>e</u> nti <u>?</u> |                                                              |                 |                   |                                                            |
| 🚖 🧰 Java Platform EE 7 - API 🗿 Meta, a Wikimedia proje                                  | ect ₩ Wikipedia, l'enciclopedia I 💾 Free ebooks from Microso | <u>8</u> Google | 🏠 🔹 🖾 🔹 🧃         | 🖶 👻 Pagina 👻 Si <u>c</u> urezza 👻 S <u>t</u> rumenti 👻 🔞 👻 |
|                                                                                         |                                                              |                 | I miei siti 🌍 🛛 🛛 | 0 Istruttore Istruttore 😒                                  |
| ORGANIZZAZIONE RICERCA EVENTI                                                           | STUDENTI   FACOLTA'   DIPARTIMENTI   BIBI                    | LIOTECHE MUSEI  | CMS SENATO        |                                                            |
|                                                                                         |                                                              |                 | sapienza.it       | L FUTURO È PASSATO QUI                                     |
| Università di Roma                                                                      |                                                              | dal menu '      | 'I miei siti"     | selezioniamo                                               |
| Organi collegiali                                                                       | Organi collegiali                                            | il CM           | S di compe        | tenza                                                      |
|                                                                                         |                                                              |                 |                   |                                                            |
| Consiglio di amministrazione                                                            |                                                              |                 |                   |                                                            |
| Consiglio di amministrazione<br>Senato Accademico                                       |                                                              |                 |                   |                                                            |

Contatti | Elenco Telefonico | Gestione Documentale: Tinfo srl | ACCEDI

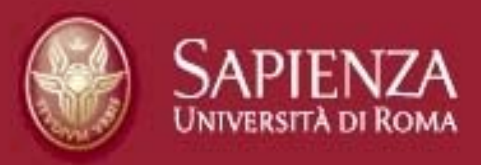

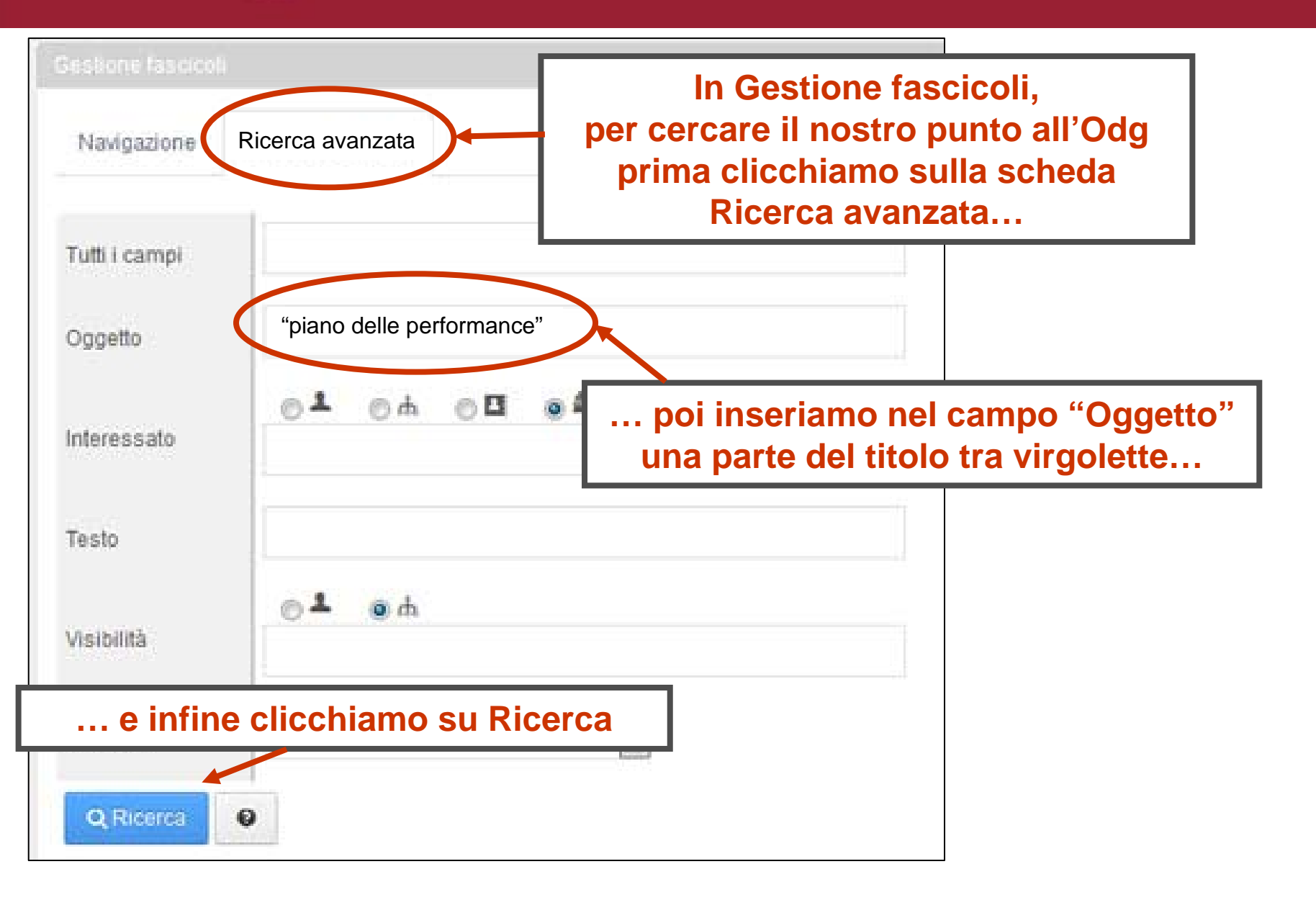

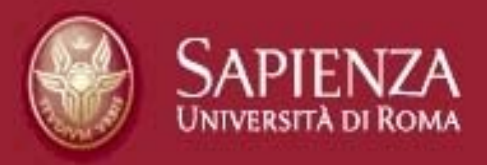

| Gestione fastical               |                                                            |                                                                       |             |            | *                 |
|---------------------------------|------------------------------------------------------------|-----------------------------------------------------------------------|-------------|------------|-------------------|
| Navigazione F                   | licerca avanzata                                           |                                                                       |             |            |                   |
| G Fascicol                      | i risultanti dalla ı                                       | ricerca avanzata                                                      |             |            |                   |
| Pagina 1 di 341•                | 20 Risultati per pagina+                                   | Risultati 1 - 20 au 6.819.                                            | Primo       | Precedente | Successivo Ultimo |
| Bacheca                         | Radice                                                     | Eascicolo                                                             | . Stato     |            |                   |
| Sedute del senato<br>accademico | Seduta del 17 maggio 2011<br>🕑                             | IL PIANO DELLE PERFORMANCE" DI SAPIENZA UNIVERSITA' DI ROMA 2011-2013 | Chius       | •          | •                 |
| Sedute del senato<br>accademico | Seduta del Senato<br>Accademico del 25<br>settembre 2007 🕑 | PATTO PER L'UNIVERSITÀ E LA RAY L'INCENTIVAZIONE DELL'EFFICACIA E I   | olo<br>'Od( | G          |                   |
| Sedute del senato<br>accademico | Seduta del 29 novembre<br>2011 🗹                           | Sistema Bibliotecario della Sapienza                                  | 010.        | -          | -                 |
| Sedute del senato<br>accademico | Seduta del 26 marzo 2013                                   | Ø "Striscia la notizia": risultanze della Commissione di indagine ଔ   | Chius       | • <b>4</b> | e                 |
| Sedute del senato<br>accademico | Seduta del 8 marzo 2011 🗷                                  |                                                                       | JI Chius    | • <b>4</b> | 8                 |

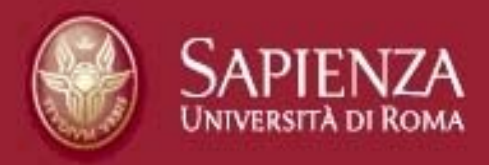

| ⊖ Stampa Al | egali 💿 📕 Promemoria<br>Nota del Presidente della CRUI sui cc | Nel nostro fascicolo<br>clicchiamo su |
|-------------|---------------------------------------------------------------|---------------------------------------|
|             | Aperto                                                        | Campi personalizzati                  |
| orso        | Seduta dell'11 novembre 2014 > COM                            |                                       |
|             | 11/11/2014                                                    | Campi personalizzati                  |
| ati 🕁 👻     |                                                               | Collegamenti                          |
| , second    |                                                               | Allegati                              |
| difica      |                                                               | Accessi                               |
| rmazioni    |                                                               | Salva Annulta                         |
|             |                                                               |                                       |
| menti +     |                                                               |                                       |

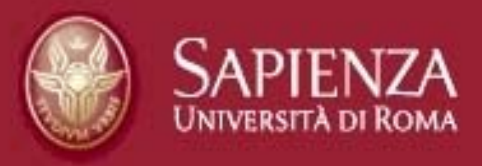

| Fascicolo           |                                                                                                    |                                                                                  | ×  |
|---------------------|----------------------------------------------------------------------------------------------------|----------------------------------------------------------------------------------|----|
| ⊖ Stampa Alle       | egati 🛐 📕 Promemoria                                                                                                    | 會 Elimina                                                                        | 3  |
| Oggetto             | Nota del Presidente della CRUI sui cc                                                                                                    |                                                                                  | -  |
| Stato               | Aperto 🔽                                                                                                    |                                                                                  | _  |
| Testo introduttivo  |                                                                                                    | Dettagli                                                                         |    |
|                     | Tutto à propto por il copio incollo                                                                                                    | Campi personalizzati                                                             |    |
| E <b>r</b> Modifica | del testo introduttivo<br>e del testo di chiusura,<br>e per completare il fascicolo<br>inserendo anche i campi<br>"Ufficio Istruttore",<br>"Punto sottoposto a delibera"<br>e "Titolo" | Collegamenti<br>Allegati<br>Fascicolazione automatica<br>Accessi<br>Saka Annulla |    |
| lesio ui chiusuta   |                                                                                                    |                                                                                  | 13 |

zione - Microsoft Word

Modifica Visualizza Inserisci Formato Strumenti Iabella Finestra ?

j 📕 💪 🚑 🛃 💁 🖏 🎇 🖬 🏙 🏈 🖤 - 😣 🗐 🖷 100% 📼

Digitare una domanda

• 12 • G C S 三言言言言:曰: 臣臣律律曰• • 妙·A •

🞽 🐴 Normale + Arial, 👻 Arial

#### Apriamo il nostro file Word

DISATTIVAZIONE DEL DIPARTIMENTO DI STUDI SLAVI E DELL'EUROPA CENTRO-ORIENTALE (DISSEUCO - NR. 83), CONTESTUALE TRASFERIMENTO AL "DIPARTIMENTO DI STUDI ROMANZI" (NR. 33) E CAMBIO DI DENOMINAZIONE DEL "DIPARTIMENTO DI STUDI ROMANZI" IN "DIPARTIMENTO DI STUDI EUROPEI E INTERCULTURALI" (NR. 33)

Il Presidente sottopone all'esame di questo Consesso la nota pervenuta il vy/vy/vy, con la quale la Prof.ssa xxxxxxx XXXXXXXX, Direttore del relativa alla Disattivazione Dipartimento richiesta del Di iI. contestuale trasferimento al cambio di denominazione del е e ritirata ".... perché pervenuta una richiesta da parte di alcuni docenti che intendono chiarire meglio le afferenze".

Ciò premesso il Presidente dà lettura del contenuto della predetta relazione: "Il Presidente sottopone all'esame di questo Consesso la nota pervenuta il ZZ/ZZ/ZZ prot. nr. 0000000, con la quale la Prof.ssa xxxx XXXXXXXXX, Direttore del Dipartimento di XXXXXXXXXXX, ha trasmesso l'estratto del verbale del Consiglio di Dipartimento che nella seduta del yy/yy/yy ha deliberato quanto segue: " ..... "Dopo attenta e matura riflessione i membri del Dipartimento ad eccezione della Prof.ssa YYYYYYYYY hanno presentato 

Tale richiesta che si inserisce nel quadro di una riconfigurazione delle strutture

| art 🔰 💽 Microsoft PowerPoint 🌔 s | sapienza |
|----------------------------------|----------|
|----------------------------------|----------|

13 Q

it - Gestione... 🕎 Relazione - Microsoft ...

IT < 🗾 🔜 13.07

± •

>

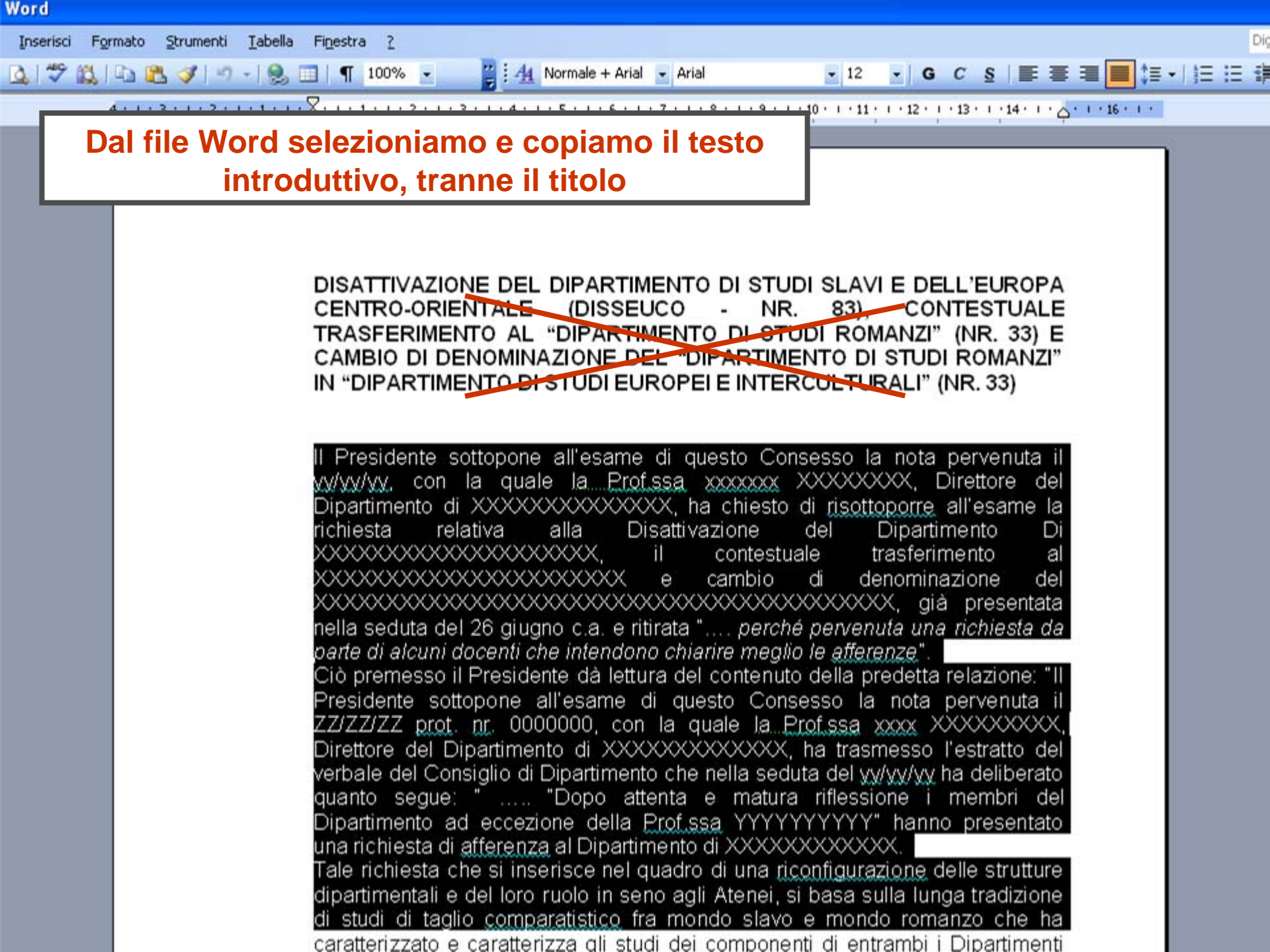

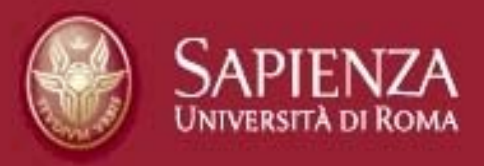

| Fascicolo                           |                                          |                           | × |
|-------------------------------------|------------------------------------------|---------------------------|---|
| Testo introduttivo                  | 'Testo introduttivo"<br>su Modifica      |                           | ^ |
| ( Modifica                          |                                          | Dettagli                  |   |
|                                     |                                          | Campi personalizzati      |   |
|                                     |                                          | Collegamenti              |   |
| @ Modifica                          |                                          | Allegati                  |   |
| Ufficio Istruttore                  |                                          | Fascicolazione automatica |   |
| Spesa                               |                                          | Accessi                   |   |
| Conto                               |                                          | Salva Annulla             |   |
| Titolo                              | Obbligatorio in fase di esportazione xml |                           |   |
| Uso temp. e/o occasion. locali/spaz | ri int./est.                             |                           |   |
|                                     |                                          |                           | ~ |

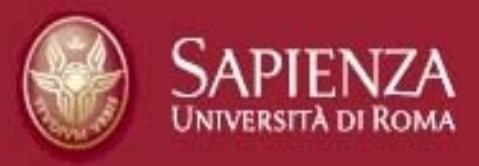

| Stile   Carattere  Di   Di | ora clicchiamo sull'icona<br>Incolla da Word                                      |  |
|----------------------------|-----------------------------------------------------------------------------------|--|
| Codice Sorgente            | Collegamenti<br>Allegati<br>Fascicolazione automatica<br>Accessi<br>Salva Annulla |  |
| ♥ Visualizza               | *                                                                                 |  |

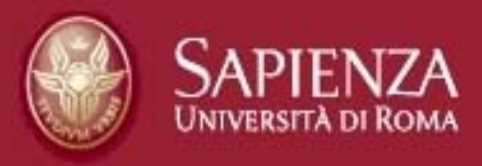

| Testo introduttivo                                                                                                    | Dettagli                                                              |
|----------------------------------------------------------------------------------------------------|-----------------------------------------------------------------------|
| Stile   Carattere  Di  Di | Campi personalizzati                                                  |
| Codice Sorgente                                                                                                    | Collegamenti                                                          |
| Internet Explorer                                                                                                    | Allegati                                                              |
| Consentire alla pagina Web di accedere agli<br>Appunti?<br>Se si consente l'accesso, la pagina Web potrà accedere agli<br>Appunti e leggere le informazioni tagliate o copiate di<br>recente.                                                                                                    | meno l'accesso agli Appunti.<br>E noi clicchiamo su<br>Non consentire |
| Consenti accesso Non consentire                                                                                                    |                                                                       |
|                                                                                                    |                                                                       |
|                                                                                                    | ▲                                                                     |
| I Visualizza                                                                                                    | *                                                                     |

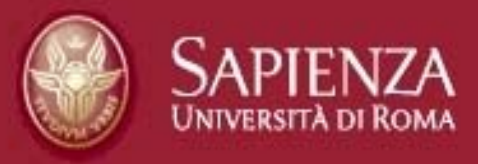

| luttive Incolla da Word                                                                               | X Dottaoli                     |
|----------------------------------------------------------------------------------------------------|--------------------------------|
| A causa delle impostazioni di sicurezza del brow<br>è in grado di accedere direttamente agli appunti. | er,l'editor non<br>E' pertanto |
| necessario incollarli di nuovo in questa finestra.                                                    | ndo la                         |
|                                                                                                    | degli Appunti<br>con Crtl+V    |
|                                                                                                    | Salva Annulla                  |
|                                                                                                    |                                |
| OK                                                                                                    | Annulla                        |

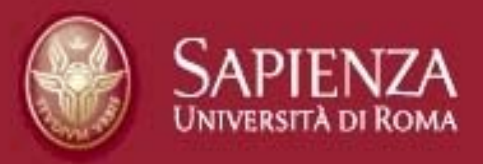

| introduttiv | Incolla da Word X                                                                                                    | B. # . T                                              |  |
|-------------|----------------------------------------------------------------------------------------------------|-------------------------------------------------------|--|
| tile 🔹      | A causa delle impostazioni di sicurezza del browser, l'editor non                                                                                                    | Campi personalizzati                                  |  |
| Codice Sor  | è in grado di accedere direttamente agli appunti. E' pertanto necessario incollarli di nuovo in questa finestra.                                                                                                    | Collegamenti                                          |  |
| 10 (j)E     | Incolla il testo all'interno dell'area sottostante usando la<br>scorciatoia di tastiere (Ctrl/Cmd+V) e premi OK.                                                                                                    | Allegati                                              |  |
|             | personale di nuove scoperte scientifiche,<br>ricette innovative e golose e il parallelo<br>monitoraggio del nostro stato di salute. Io<br>la chiamerei una nutrizione olistica:<br>l'armoniosa unione di fattori emotivi, fisici | Fascicolazione automatica<br>Accessi<br>Salva Annulla |  |
|             | OK Annulla                                                                                                    | Diamo l'Ok                                            |  |

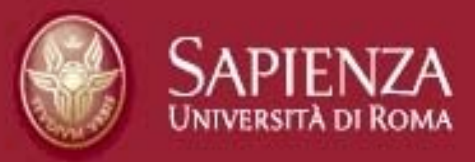

| ⊖ Stampa Allegati 3<br>getto [<br>Ito                                                                                                    | Allegat (3)<br>Ora vediamo il "Testo introduttivo"<br>che abbiamo appena incollato.<br>E possiamo procedere analogamente<br>con il "Testo di chiusura"                                                                                                    |                                                                                                    |  |  |
|----------------------------------------------------------------------------------------------------|----------------------------------------------------------------------------------------------------|----------------------------------------------------------------------------------------------------|--|--|
| I Presidente comunica al Senato Accademico d<br>Paleari, ha inviato alle Università una lettera con<br>Università previsto dal disegno di legge di stat<br>premialità, che consentirà di attenuare significati<br>I Prof. Stefano Paleari rileva, inoltre, che il futuro<br>a promuovere un'Università aperta e meritocratic<br>menti migliori, garanzia di eccellenza nella didat<br>competitivo possibile, rispettoso delle leggi, cap<br>ogni parte del mondo consentirà di avere le carte | ne il Presidente della Conferenza dei Rettori delle Università Italiane, Prof. Stefano<br>la quale segnala l'assegnazione di un finanziamento incrementale a favore delle<br>bilità 2015, pari a 150 milioni di euro annui, a decorrere dal 2015, vincolato alla<br>varmente gli ulteriori tagli avviati nel passato, almeno per il prossimo biennio.<br>dell'Università passa per un nuovo rapporto con le istanze della società, portando<br>ca. Obiettivo che vale per l'attività più rilevante delle Università: il reclutamento delle<br>fica, nella ricerca e anche nella cosiddetta terza missione. Un reclutamento il più<br>ace di dare il segnale migliore ai giovani ed ai ricercatori meritevoli provenienti da<br>in regola per il recupero integrale dei tagli. | Dettagli<br>Campi personalizzati<br>Collegamenti<br>Allegati<br>Fascicolazione automatica<br>Accessi<br>Salva Annulla |  |  |

IL CONSIGLIO DI AMMINISTRAZIONE

ESAMINATA la relazione predisposta dal Settore IV - Attivazione Strutture

Selezioniamo e copiamo la delibera (testo di chiusura)

| CONSIDERA                                                | <b>.TO</b> il regolamento per l'Ammin <u>istrazione, la Finanza e</u>                                                                                                    |
|----------------------------------------------------------|----------------------------------------------------------------------------------------------------|
| VISTA                                                    | Contabilità de "La Sapienza";<br>la delibera del Consiglio di Dipartimente di Studi Sla                                                                                                    |
|                                                          | dell'Europa Centro-Orientale "xxxxxxxxxxxx" (nr. xx)<br>xv/vv/vx                                                                                                    |
| VISTI                                                    | i DD.RR. nn.rr. 3021, 3022, 3023, 3024, 3025, 3026, 3<br>3028, 3029 e 3030 del 23 febbraio 2007 con i qu<br>Professori di I e II Fascia e Ricercatori hanno afferit<br>Dipartimento di XXXXXXXX (nr. xx); |
| VISTA                                                    | la delibera del Consiglio di Dipartimento di XXXXXXX (nr<br>del YY/YYYYYY;                                                                                                    |
| VISTA                                                    | la nota del 14 novembre 2007 della Prof.ssa vy<br>YYYYYYY, Direttore del Dipartimento di YYYYYYYYYYY                                                                                                    |
| VISTA                                                    | la delibera del Senato Accademico del YY/YY/YYY;                                                                                                    |
| i                                                        | DELIBERA                                                                                                    |
| 1. La disattiv<br>al Dipart<br>amministra<br>materiale i | vazione del Dipartimento di xxxxXXXXXX (nr. YY) e l'assegnaz<br>timento di XXXXXXXX (nr. XX), del personale tecn<br>ativo, di tutto il patrimonio mobiliare e immobiliare e di ogni<br>inventariabile;    |
|                                                          |                                                                                                    |

me ▼ \ ヽ ロ ○ 욥 41 0; 8 8 8 ◇ • 4 • 五 • 〓 ☴ ☵ ◻ ☞ ;

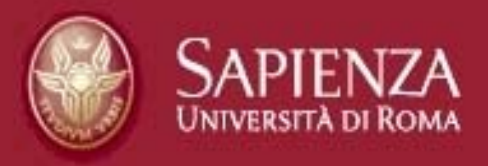

|                                                                                                    | ×                                                                                                    |
|----------------------------------------------------------------------------------------------------|----------------------------------------------------------------------------------------------------|
| la rilevanza dell'iniziativa e degli obiettivi prefissati nell'ambito di<br>una collaborazione di assoluto valore; | ^                                                                                                    |
| la mancanza di oneri diretti derivanti dal protocollo in parola;                                                   |                                                                                                    |
| DELIBERA                                                                                                    |                                                                                                    |
| stipula del Protocollo d'Intesa tra la Sapienza Università di Roma e<br>o.a                                        |                                                                                                    |
|                                                                                                    |                                                                                                    |
| ASUR - Settore Convenzioni                                                                                         |                                                                                                    |
|                                                                                                    |                                                                                                    |
|                                                                                                    |                                                                                                    |
| iamo le informazioni nel campo "Ufficio Istruttore"                                                                |                                                                                                    |
| Uso temp. e/o occasion. locali/spazi int./est.                                                                     | ~                                                                                                    |
|                                                                                                    | In testo dell'iniziativa e degli obiettivi prefissati nell'ambito di<br>una collaborazione di assoluto valore;<br>la mancanza di oneri diretti derivanti dal protocollo in parola;<br>DELIBERA<br>etipula del Protocollo d'Intesa tra la Sapienza Università di Roma e<br>o.a. |

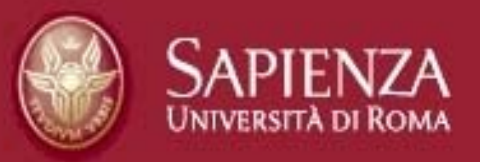

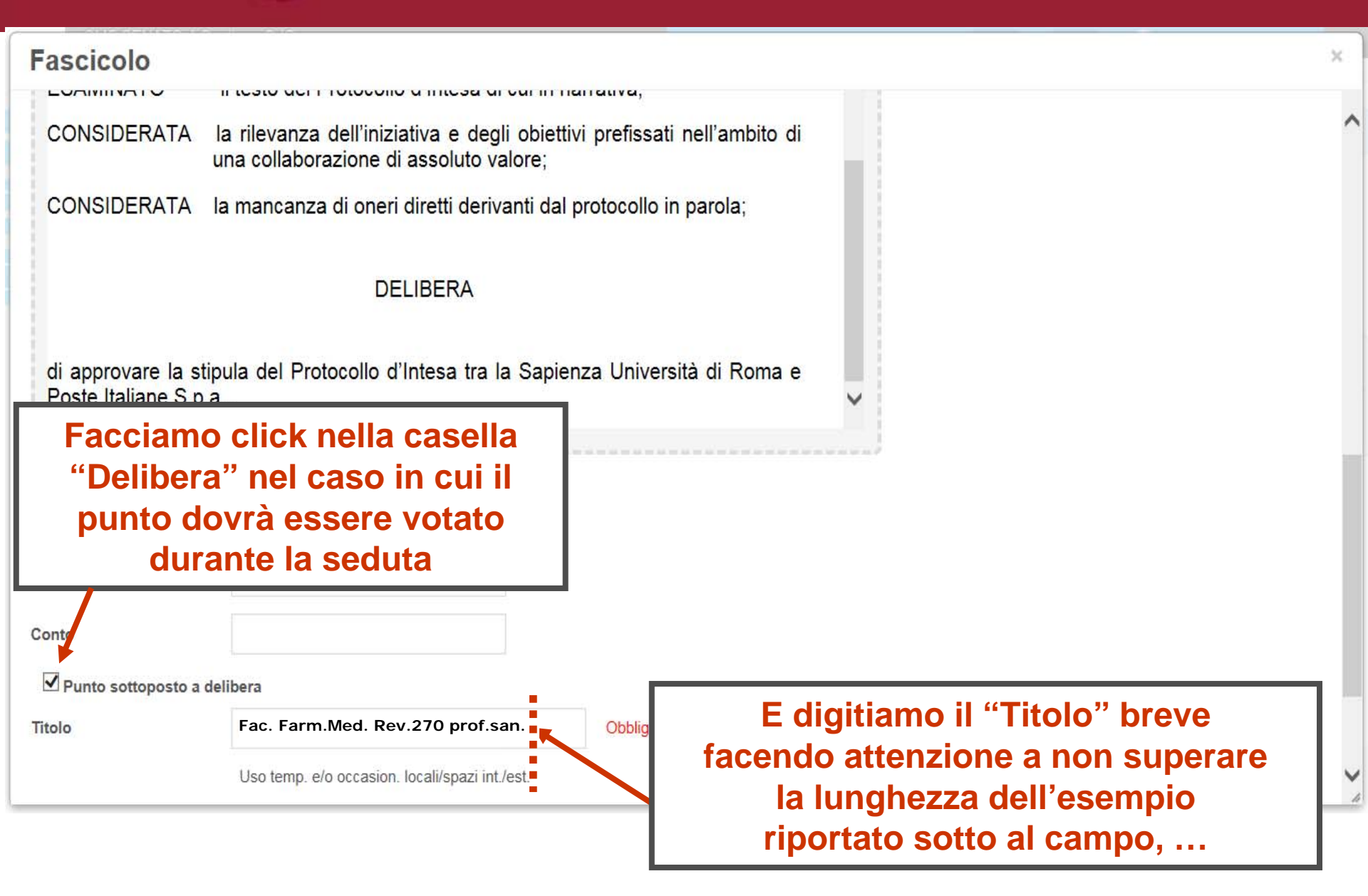

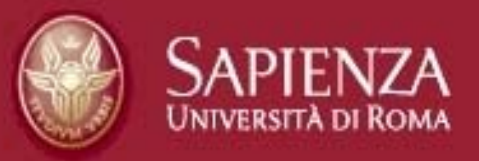

| Fascicolo                              |                                                                                                    | × |
|----------------------------------------|----------------------------------------------------------------------------------------------------|---|
| LOAMINATO                              | in testo del Frotocollo d'Intesa di cui in narrativa,                                                              |   |
| CONSIDERATA                            | la rilevanza dell'iniziativa e degli obiettivi prefissati nell'ambito di<br>una collaborazione di assoluto valore; | ^ |
| CONSIDERATA                            | la mancanza di oneri diretti derivanti dal protocollo in parola;                                                   |   |
|                                        | DELIBERA                                                                                                    |   |
| di approvare la s<br>Poste Italiane S. | stipula del Protocollo d'Intesa tra la Sapienza Università di Roma e<br>p.a                                        |   |
| C Modifica                             |                                                                                                    |   |
| Ufficio Istruttore                     | ASUR - Settore Convenzioni                                                                                         |   |
| Spesa                                  | usiamo il carattere maiuscolo solo quando è opportuno o necessario:                                                |   |
| Conto ad i                             | nizio frase, per i nomi propri, le sigle, gli acronimi                                                             |   |
| Punto sottoposto a                     | a deliber:                                                                                                    |   |
| Titolo                                 | Fac. Farm.Med. Rev.270 prof.san.       Obbligatorio in fase di esportazione xml                                    |   |
|                                        | Uso temp. e/o occasion. locali/spazi int./est.                                                                     | ~ |

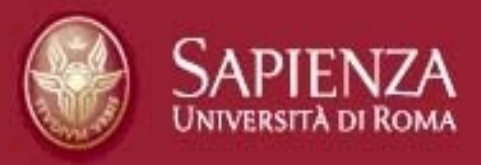

| Fascicolo                                                                                                    |                                                                                                    | х          |
|----------------------------------------------------------------------------------------------------|----------------------------------------------------------------------------------------------------|------------|
| ⊖ Stampa Alle                                                                                                    | egati ₃ 📕 Promemoria                                                                                                    | 8 Elimina  |
| Oggetto                                                                                                    | Nota del Presidente della CRUI sul cc                                                                                                    |            |
| Stato                                                                                                    | Aperto                                                                                                    |            |
| Testo introduttivo<br>II Presidente comuni<br>Paleari, ha inviato all<br>Università previsto d<br>premialità, che consi<br>II Prof. Stefano Palea<br>a promuovere un'Uni<br>menti migliori, garan<br>competitivo possibile<br>ogni parte del mondo | Lica al Senato Accademico che il Presidente della Conferenza dei Rettori delle Università italiane, Prof. Stefano<br>le Università una lettera con la quale segnala l'assegnazione di un finanziamento incrementale a<br>dal disegno di legge di stabilità 2015, pari a 150 milioni di euro annui, a decorrere dal 2015, vin<br>sentirà di attenuare significativamente gli ulteriori tagli aviati nel passato, almeno per il prossimo bi-<br>ari nileva, inoltre, che il futuro dell'Università passa per un nuovo rapporto con le istanze della società, portando<br>inversità aperta e meritocratica. Obiettivo che vale per l'attività più nilevante delle Università: il reclutamento delle<br>nzia di eccellenza nella didattica, nella ricerca e anche nella cosiddetta terza missione. Un reclutamento delle<br>e, rispettoso delle leggi, capace di dare il segnale migliore ai giovani ed ai ricercatori meritevoli provenienti da<br>lo consentirà di avere le carte in regola per il recupero integrale dei tagli.<br>Salva Ar | automatica |
| I Modifica<br>Testo di chiusura                                                                                                    | Notate che potremmo<br>scegliere di salvare alla fine,<br>cioè dopo il caricamento<br>degli allegati                                                                                                    |            |

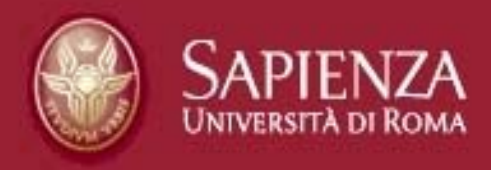

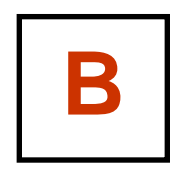

il Caricamento o Up-load dei file
(0. Prospetto: solo per Cda)
1. Relazione
2. Relazione – file pdf
3. Allegati – file originali
4. Allegati – file pdf

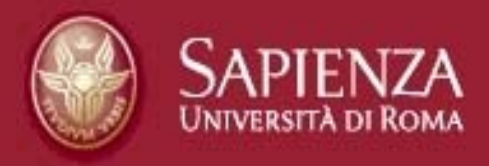

| Fascicolo                     |                                               | ×                                                                                 |
|-------------------------------|-----------------------------------------------|-----------------------------------------------------------------------------------|
| Stato                         | Aperto                                        |                                                                                   |
| Nuovo allegato Da file system | Gli allegati possono esse<br>oppure tramite " | ere selezionati con il Drag&Drop<br>Seleziona file"- "Apri"                       |
|                               |                                               | Collegamenti                                                                      |
|                               | Rilasciare qui i file da caricare             | Allegati                                                                          |
|                               | 0                                             | Fascicolazione automatica                                                         |
|                               | Seleziona File                                | Accessi                                                                           |
| Tutti i files sono p          | ronti per essere salvati.                     | Salva Annulla                                                                     |
|                               |                                               | Picordiamoci porò cho                                                             |
| 2015_Organi co                | llegiali procedure.doc                        | al termine della selezione,                                                       |
| Nessun allegato carica        | ato                                           | gli allegati devono essere<br>inviati (cioè caricati)<br>tramite il tasto "Salva" |

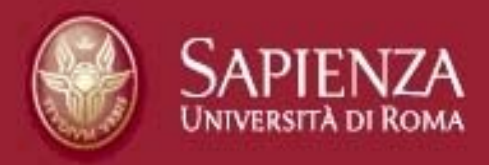

| ascicolo                             |                                                                                                    |                                                                                                    |                                                                                                    |                                      |                                                                              |
|--------------------------------------|----------------------------------------------------------------------------------------------------|----------------------------------------------------------------------------------------------------|----------------------------------------------------------------------------------------------------|--------------------------------------|------------------------------------------------------------------------------|
| P Nuor<br>Da file                    | e system                                                                                                    |                                                                                                    |                                                                                                    |                                      | Dettagli<br>Campi personalizzati<br>Collegamenti                             |
|                                      |                                                                                                    |                                                                                                    | Rilasciare qui i                                                                                                    | file da caricare                     | Allegali                                                                     |
|                                      | Ç                                                                                                    | Rientran<br>II allegati                                                                                                    | ido nel fa<br>i appaior                                                                                                    | ascicolo<br>no elenca                | dopo aver salvato,<br>ati in questo modo                                     |
| Lette                                | era President                                                                                                    | Rientran                                                                                                    | do nel fa<br>i appaior<br>mensione: 479.2 KB                                                                                                    | ascicolo<br>no elenca                | dopo aver salvato,<br>ati in questo modo                                     |
| Letti                                | era President<br>modifica: Ildefo<br>@ Preleva                                                                                       | Rientran<br>II allegati<br>e CRUI 30-10-14.pdf - Dir<br>nsa Trombetta - 05/11/14                                                                                                    | ndo nel fa<br>appaior<br>mensione: 479.2 KB<br>4 10.07 - Versione: 1.0                                                                                                    | ascicolo<br>no elenca                | dopo aver salvato,<br>ati in questo modo                                     |
| Letti<br>Jitima n<br>NOT<br>Jitima n | era President<br>modifica: Ildefo<br>Preleva<br>TA DEL PRE SID<br>modifica: Ildefo                                                   | Rientran<br>Ji allegati<br>e CRUI 30-10-14.pdf - Dir<br>insa Trombetta - 05/11/14<br>IIII Leggi barcode<br>ENTE DELLA CRULdoc -1<br>nsa Trombetta - 05/11/14                                                                             | mensione: 479.2 KB<br>4 10.07 - Versione: 1.0<br>Insertisci barcode<br>Dimensione: 26,5 KB<br>4 10.07 - Versione: 1.0                                                                                              | ascicolo<br>no elenca                | dopo aver salvato,<br>ati in questo modo                                     |
| Letti<br>Jitima n<br>NOT<br>Jitima n | era President<br>modifica: Ildefo<br>@ Preleva<br>TA DEL PRE SID<br>modifica: Ildefo<br>@ Preleva                                    | Rientran<br>Ji allegati<br>e CRUI 30-10-14.pdf - Dir<br>insa Trombetta - 05/11/14<br>IIII Leggi barcode<br>ENTE DELLA CRUI.doc - I<br>nsa Trombetta - 05/11/14<br>IIII Leggi barcode                                                     | Ado nel fa<br>appaior<br>mensione: 479.2 KB<br>4 10.07 - Versione: 1.0<br>Inserisci barcode<br>Dimensione: 26,5 KB<br>1 10.07 - Versione: 1.0                                                                      | elenca<br>elenca<br>elenca<br>elenca | dopo aver salvato,<br>ati in questo modo                                     |
| Letti<br>Jitima n<br>NOT<br>Jitima n | era President<br>modifica: Ildefo<br>A Preleva<br>TA DEL PRE SID<br>Preleva<br>A DEL PRE SID<br>modifica: Ildefo<br>modifica: Ildefo | Rientran<br>Ji allegati<br>e CRUI 30-10-14.pdf - Dir<br>insa Trombetta - 05/11/14<br>III Leggi barcode<br>ENTE DELLA CRUI.doc -1<br>nsa Trombetta - 05/11/14<br>III Leggi barcode<br>ENTE DELLA CRUI.pdf - C<br>nsa Trombetta - 05/11/14 | Monel fa<br>appaior<br>mensione: 479.2 KB<br>4 10.07 - Versione: 1.0<br>Inserisci barcode<br>Dimensione: 26,5 KB<br>4 10.07 - Versione: 1.0<br>Inserisci barcode<br>Dimensione: 36,4 KB<br>4 10.07 - Versione: 1.0 | ascicolo<br>no elenca                | dopo aver salvato,<br>ati in questo modo<br>Per eliminare un allegato invece |

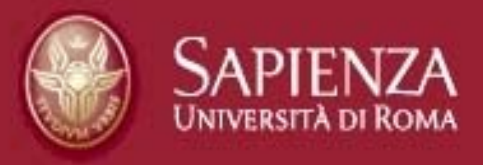

|                                                                                                    |                                                                                                    |                                                                                                    |                                                                                                    |                                                                                          |          | -         |
|----------------------------------------------------------------------------------------------------|----------------------------------------------------------------------------------------------------|----------------------------------------------------------------------------------------------------|----------------------------------------------------------------------------------------------------|------------------------------------------------------------------------------------------|----------|-----------|
| e stampa Al                                                                                                    | iegau 🌖 🔲 Promemoria                                                                                                    |                                                                                                    |                                                                                                    |                                                                                          |          | E Elimina |
| etto                                                                                                    | Nota del Presidente del                                                                                                    | a CRUI sui cc                                                                                                    |                                                                                                    |                                                                                          |          |           |
|                                                                                                    | Chiuso                                                                                                    |                                                                                                    |                                                                                                    |                                                                                          |          |           |
|                                                                                                    | 1                                                                                                    |                                                                                                    |                                                                                                    |                                                                                          |          |           |
| Cam                                                                                                    |                                                                                                    | <b>▼</b>                                                                                                    |                                                                                                    |                                                                                          |          |           |
|                                                                                                    | biamo adess                                                                                                    | o lo stato da "Apert                                                                                                    | o" a "Chius                                                                                                    | o"                                                                                       |          |           |
| Gam                                                                                                    | biamo adess                                                                                                    | o lo stato da "Apert                                                                                                    | o" a "Chius                                                                                                    | D"                                                                                       | zati     |           |
| eari, ha inviato a<br>versità previsto                                                                                                    | biamo adess<br>alle Università una letters con la<br>dal disegno di legge di stabilit                                                                                                    | o lo stato da "Apert<br>quale segnala l'assegnazione di un finanziamento<br>2015, pari a 150 millioni di euro annui, a decorr                                                                                                    | o" a "Chius<br>Incrementale a<br>Pere dal 2015, vir                                                                                                    | o"<br>Campi personaliz<br>e salviamo                                                     | zati     |           |
| eari, ha inviato a<br>iversità previsto<br>mialità, che con                                                                                                    | biamo adess<br>alle Università una lettera con la<br>dal disegno di legge di stabilit<br>sentirà di attenuare significativar<br>part rileva, inclitre, che il futuro de                                                                                                    | o lo stato da "Apert<br>quale segnala l'assegnazione di un finanziamento<br>2015, pari a 150 millioni di euro annui, a decorr<br>rente gli ulteriori tagli aviati nel passato, almeno pe                                                                                                    | o" a "Chius<br>Incrementale a<br>ere dal 2015, vit<br>er il prossimo ble                                                                                                    | o"<br>Campi personaliz<br>e salviamo<br>Allegati                                         | 2ati     |           |
| eari, ha inviato a<br>iversità previsto<br>mialità, che con<br>rof. Stefano Pale<br>romuovere un U                                                                 | biamo adess<br>alle Università una lettera con la<br>dal disegno di legge di stabilit<br>sentirà di attenuare significativar<br>ari nileva, incltre, che il futuro de<br>niversità aperta e meritocratica.                                                                                                    | o lo stato da "Apert<br>quale segnala l'assegnazione di un finanziamento<br>2015, pari a 150 millioni di euro annui, a decorr<br>iente gli ulteriori tagli avviati nel passato, almeno pi<br>l'Università passa per un nuovo rapporto con le ista<br>ibiettivo che vale per l'attività più rilevante delle Uni-                                                                                                    | o" a "Chius<br>Incrementale a<br>ere dal 2015, vit<br>er il prossimo ble<br>anze della società, portando<br>versità: il reclutamento delle                                                                    | Campi personaliz<br>Campi personaliz<br>Salviamo                                         | tomatica |           |
| leari, ha inviato a<br>iversità previsto<br>mialità, che con<br>rof. Stefano Pale<br>romuovere un'U<br>inti migliori, gara<br>mpetitivo possibi                    | biamo adess<br>alle Università una lettera con la<br>dal disegno di legge di stabilit<br>sentirà di attenuare significativar<br>ari rileva, inoltre, che il futuro de<br>niversità aperta e meritocratica.<br>Inzia di eccellenza nella didattica<br>le, rispettoso delle leggi, capaci                                        | o lo stato da "Apert<br>quale segnala l'assegnazione di un finanziamento<br>2015, pari a 150 millioni di euro annui, a decorr<br>tente gli ulteriori tagli avviati nel passato, almeno pe<br>"Università passa per un nuovo rapporto con le ista<br>obiettivo che vale per l'attività più rilevante delle Uni-<br>nella ricerca e anche nella cosiddetta terza missi<br>di dare il segnale migliore ai giovani ed ai ricercat                                                | o" a "Chius<br>Incrementale a<br>tere dal 2015, vir<br>er il prossimo ble<br>anze della società, portando<br>versità: il reclutamento delle<br>ione. Un reclutamento il più<br>tori meritevoli provenienti da | Campi personaliz<br>e salviamo<br>Allegati<br>Fascicolazione au<br>Arcessi               | tomatica |           |
| leari, ha inviato a<br>iversità previsto<br>mialità, che con<br>rof. Stefano Pale<br>romuovere un'U<br>nti migliori, gara<br>npetitivo possibi<br>si parte del mon | biamo adess<br>alle Università una lettera con la<br>dal disegno di legge di stabilit<br>sentirà di attenuare significativar<br>eari rileva, inoltre, che il futuro de<br>niversità aperta e meritocratica.<br>Inzia di eccellenza nella didattica<br>le, rispettoso delle leggi, capaci<br>do consentirà di avere le carte in | o lo stato da "Apert<br>quale segnala l'assegnazione di un finanziamento<br>2015, pari a 150 millioni di euro annui, a decorr<br>sente gli ulteriori tagli avviati nel passato, almeno pe<br>l'Università passa per un nuovo rapporto con le ist<br>obiettivo che vale per l'attività più rilevante delle Univ<br>nella ricerca e anche nella cosiddetta terza missi<br>di dare il segnale migliore ai giovani ed ai ricercat<br>regola per il recupero integrale dei tagli. | o" a "Chius<br>incrementale a<br>tere dal 2015, vir<br>er il prossimo ble<br>anze della società, portando<br>versità: il reclutamento delle<br>ione. Un reclutamento il più<br>tori meritevoli provenienti da | Camel personaliz<br>e salviamo<br>Allegati<br>Fascicolazione au<br>Acessi                | tomatica |           |
| leari, ha inviato a<br>iversità previsto<br>mialità, che con<br>rof. Stefano Pale<br>romuovere un'U<br>nti migliori, gara<br>npetitivo possibi<br>si parte del mon | biamo adess<br>alle Università una letters con la<br>dal disegno di legge di stabilit<br>sentirà di attenuare significativar<br>pari rileva, inoltre, che il futuro de<br>niversità aperta e meritocratica<br>inzia di eccellenza nella didattica<br>le, rispettoso delle leggi, capaci<br>do consentirà di avere le carte in  | o lo stato da "Apert<br>quale segnala l'assegnazione di un finanziamento<br>2015, pari a 150 millioni di euro annui, a decorr<br>sente gli ulteriori tagli avviati nel passato, almeno p<br>l'Università passa per un nuovo rapporto con le ist<br>biettivo che vale per l'attività più rilevante delle Uni<br>nella ricerca e anche nella cosiddetta terza missi<br>di dare il segnale migliore ai giovani ed ai ricercat<br>regola per il recupero integrale dei tagli.    | o" a "Chius<br>incrementale a<br>tere dal 2015, vir<br>er il prossimo ble<br>anze della società, portando<br>versità: il reclutamento delle<br>ione. Un reclutamento il più<br>tori meritevoli provenienti da | Campi personaliz<br>e salviamo<br>Allegati<br>Fascicolazione au<br>Alcessi<br>Salva Annu | tomatica |           |
| leari, ha inviato a<br>iversità previsto<br>mialità, che con<br>rof. Stefano Pale<br>romuovere un'U<br>nti migliori, gara<br>mpetitivo possibi<br>si parte del mon | biamo adess<br>alle Università una letters con la<br>dal disegno di legge di stabilit<br>sentirà di attenuare significativar<br>pari rileva, inoltre, che il futuro de<br>niversità aperta e meritocratica<br>inzia di eccellenza nella didattica<br>le, rispettoso delle leggi, capaci<br>do consentirà di avere le carte in  | o lo stato da "Apert<br>quale segnala l'assegnazione di un finanziamento<br>2015, pari a 150 milioni di euro annui, a decorr<br>sente gli ulteriori tagli avviati nel passato, almeno p<br>l'Università passa per un nuovo rapporto con le ist<br>biettivo che vale per l'attività più rilevante delle Uni<br>nella ricerca e anche nella cosiddetta terza miss<br>di dare il segnale migliore ai giovani ed ai ricercat<br>regola per il recupero integrale dei tagli.      | o" a "Chius<br>incrementale a<br>ere dal 2015, vi<br>er il prossimo bie<br>anze della società, portando<br>versità: il reclutamento delle<br>ione. Un reclutamento il più<br>tori meritevoli provenienti da   | Campi personaliz<br>e salviamo<br>Allegati<br>Fascicolazione au<br>Arcessi<br>Salva Annu | tomatica |           |
| eari, ha inviato a<br>iversità previsto<br>mialità, che con<br>rot. Stefano Pale<br>romuovere un'U<br>nti migliori, gara<br>mpetitivo possibi<br>ai parte del mon  | biamo adess<br>alle Università una letters con la<br>dal disegno di legge di stabilit<br>sentirà di attenuare significativar<br>ari rileva, inoltre, che il futuro de<br>niversità aperta e meritocratica<br>inzia di eccellenza nella didattica<br>le, rispettoso delle leggi, capaci<br>do consentirà di avere le carte in   | o lo stato da "Apert<br>quale segnala l'assegnazione di un finanziamento<br>2015, pari a 150 milioni di euro annui, a decorr<br>sente gli ulteriori tagli avviati nel passato, almeno p<br>l'Università passa per un nuovo rapporto con le ist<br>biettivo che vale per l'attività più rilevante delle Uni<br>nella ricerca e anche nella cosiddetta terza miss<br>di dare il segnale migliore ai giovani ed ai ricercat<br>regola per il recupero integrale dei tagli.      | o" a "Chius<br>incrementale a<br>ere dal 2015, vi<br>er il prossimo ble<br>anze della società, portando<br>versità: il reclutamento delle<br>ione. Un reclutamento il più<br>tori meritevoli provenienti da   | Campi personaliz<br>e salviamo<br>Allegati<br>Fascicolazione au<br>Arcessi<br>Salva Annu | tomatica |           |
| leari, ha inviato a<br>iversità previsto<br>mialità, che con<br>rot. Stefano Pale<br>romuovere un'U<br>nti migliori, gara<br>mpetitivo possibi<br>ni parte del mon | biamo adess<br>alle Università una letters con la<br>dal disegno di legge di stabilit<br>sentirà di attenuare significativar<br>ari nileva, inoltre, che il futuro de<br>niversità aperta e meritocratica<br>inzia di eccellenza nella didattica<br>le, rispettoso delle leggi, capaci<br>do consentirà di avere le carte in   | o lo stato da "Apert<br>quale segnala l'assegnazione di un finanziamento<br>2015, pari a 150 milioni di euro annui, a decorr<br>sente gli ulteriori tagli avviati nel passato, almeno p<br>l'Università passa per un nuovo rapporto con le ist<br>biettivo che vale per l'attività più rilevante delle Uni<br>nella ricerca e anche nella cosiddetta terza miss<br>di dare il segnale migliore ai giovani ed ai ricercat<br>regola per il recupero integrale dei tagli.      | o" a "Chius<br>incrementale a<br>ere dal 2015, vi<br>er il prossimo ble<br>anze della società, portando<br>versità: il reclutamento delle<br>ione. Un reclutamento il più<br>tori meritevoli provenienti da   | Campi personaliz<br>e salviamo<br>Allegati<br>Fascicolazione au<br>Arcessi<br>Salva Annu | tomatica |           |

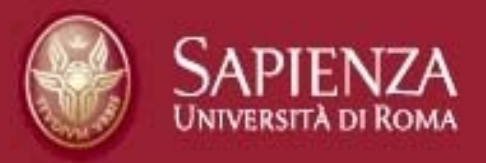

| a <u>V</u> isualizza P <u>r</u> eferiti Strum <u>e</u> nti <u>?</u><br>atform EE 7 - API 🗿 Meta, a Wikimedia project W Wikipedia, I | l'enciclopedia I 🎬 Free ebooks from Mic | roso 🙎 Google                                                    | 🏠 • 🗟 • 🖃                                          | ➡ Pagina 		Sicurezza 		Strur |
|----------------------------------------------------------------------------------------------------|-----------------------------------------|------------------------------------------------------------------|----------------------------------------------------|------------------------------|
| CMS SENATO / Gestione OdG                                                                                                    |                                         | l miei siti 😒                                                    | 0 0                                                | Istruttore Istruttore        |
|                                                                                                    |                                         |                                                                  |                                                    |                              |
| Gestione fascicoli Navigazione Ricerca avanzata G Fascicoli risultanti dalla                                                        | ricero                                  | a che abbiamo terr<br>ricordiamoci<br>la sessione<br>cliccando s | ninato l'in<br>di chiude<br>di lavoro<br>su "Esci" | nserimento,<br>re            |
| Gestione fascicoli Navigazione Ricerca avanzata G Fascicoli risultanti dalla Bacheca                                                | ricero<br>Radice                        | a che abbiamo terr<br>ricordiamoci<br>la sessione<br>cliccando s | ninato l'in<br>di chiude<br>di lavoro<br>su "Esci" | nserimento,<br>re            |

Fornito Da Tinfo srl

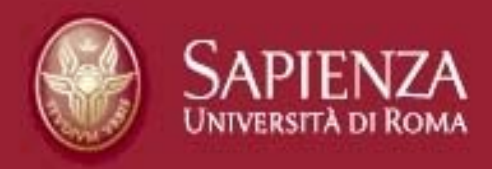

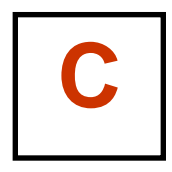

# **Oggetti:**

# Standard di lavoro

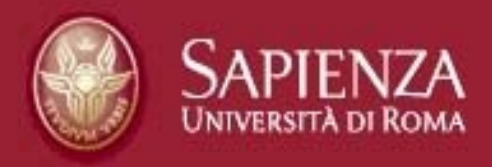

# **1. Come redigere la relazione**

- Nome del file: "Relazione", o come indicato dalla Segreteria In questo caso usiamo gli underscore senza spazi, p.e. "titolo\_di\_esempio"
- Formato: .doc
- Carrattere: arial 12
- Margine sinistro: impostato con "File > imposta pagina"
- Nuova pagina: impostata da "Inserisci > interruzione pagina"

### mai utilizzare il tasto Invio

- Elenchi puntati: trattino (-) o punto (·) mai utilizzare altri simboli
- Tabelle: impostare da "Tabella > inserisci tabella"

### mai utilizzare il tasto di Tabulazione

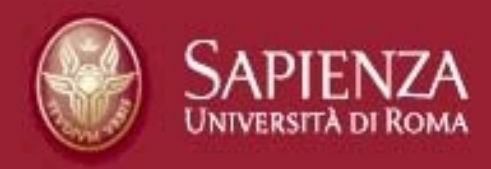

# • Cattivi esempi!

• gli errori classici e i loro effetti

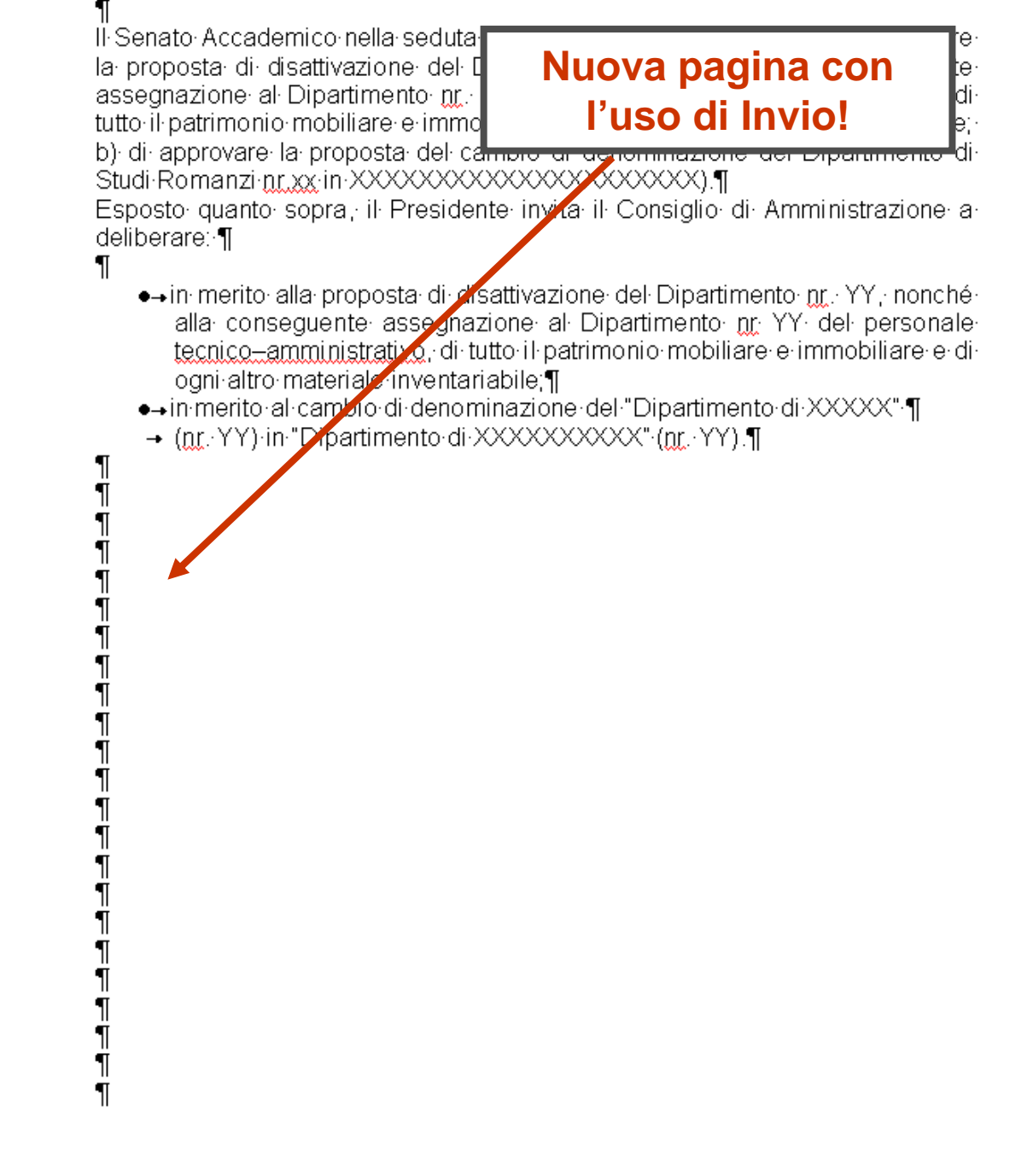

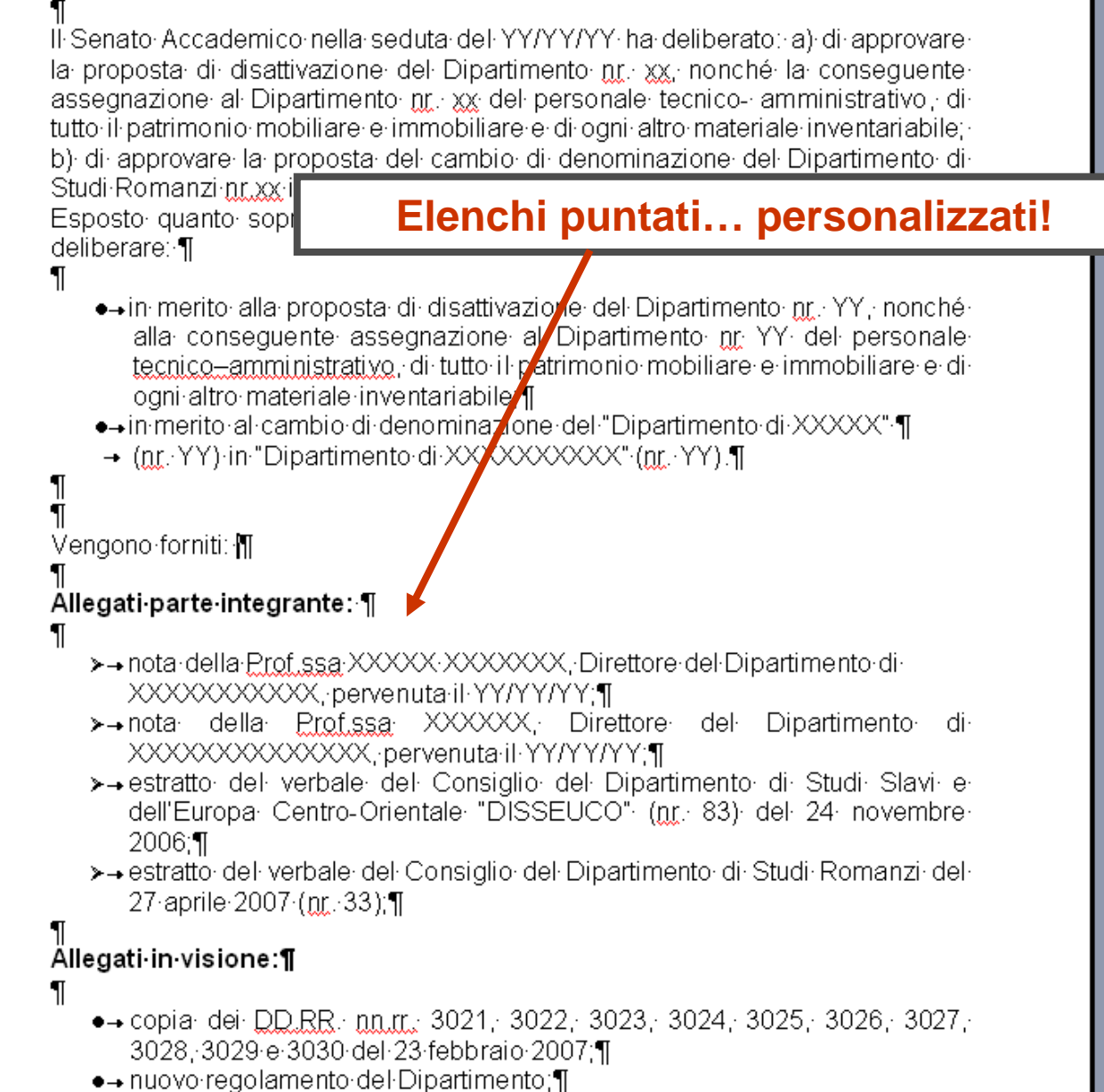

- ●→ settori disciplinari;¶
- ●→ S.A. del 26 giugno 2007;¶

| dipartimentali e del·l<br>di studi di taglio co<br>caratterizzato e cara                |
|-----------------------------------------------------------------------------------------|
| Caratterizzato e caratterizza gir studi dei componenti di entramori Dipartimenti<br>""" |
| $\begin{array}{cccccccccccccccccccccccccccccccccccc$                                    |
| ¶<br>¶<br>¶                                                                             |
| ¶<br>¶                                                                                  |

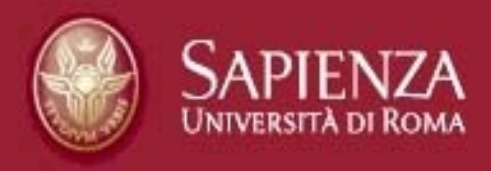

## 2. Standard di lavoro: i file

- Nome del file: "Allegato\_1", "Allegato 2", ecc. Anche in questo possiamo usare gli underscore senza spazi, p.e. "titolo\_di\_esempio"
- Formato originale: per es. doc, xls, jpg, tiff, pdf...
- Ordine di up-load: secondo l'ordine con il quale vengono citati nella relazione

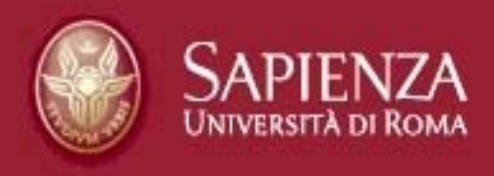

### Problemi ricorrenti

- "Non riesco a fare il log-in"
- (oppure: "non ho l'account"!)
- 1. Assicurati che user-id e password siano esatti
- 2. Ridigitali con calma
- 3. Controlla il tasto "Blocco maiuscole"
- 4. Una volta digitati, non premere "Invio", ma utilizza il tasto "entra"
- 5. Assicurati che l'account sia stato:
  - a) effettivamente richiesto,
  - b) effettivamente creato

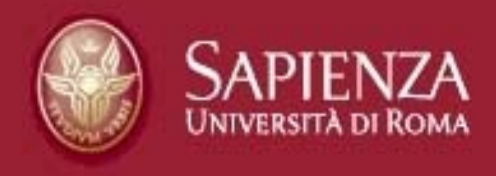

#### Problemi ricorrenti

- "Accedo ma non vedo la pratica"
- (oppure: "non ho l'account"!)
- 1. Verifica con la Segreteria che il punto sia stato aperto.
- 2. Verifica con la Segreteria che il punto sia stato attribuito all'utenza in questione.

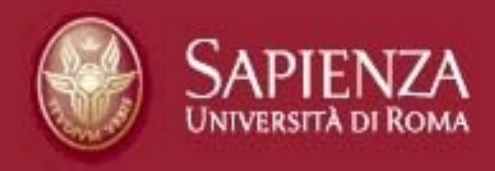

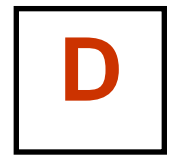

# Il calendario di lavoro: richieste ed emergenze

chi cosa quando

#### Un esempio di calendario lunedì mercoledì domenica giovedì venerdì sabato **martedì** inoltro e convocazione seduta

Segreteria organo collegiale

<u>giovedì</u>

### **Ufficio istruttore**

...convoca la seduta:

1) valida

2) conferma i punti Odg

- 3) richiede le eventuali modifiche
  - 4) assegna il punto su http://sapienza.tinfo.it

5) fa l'upload su http://sapienza.tinfo.it

6) "conclude" il punto su http://sapienza.tinfo.it

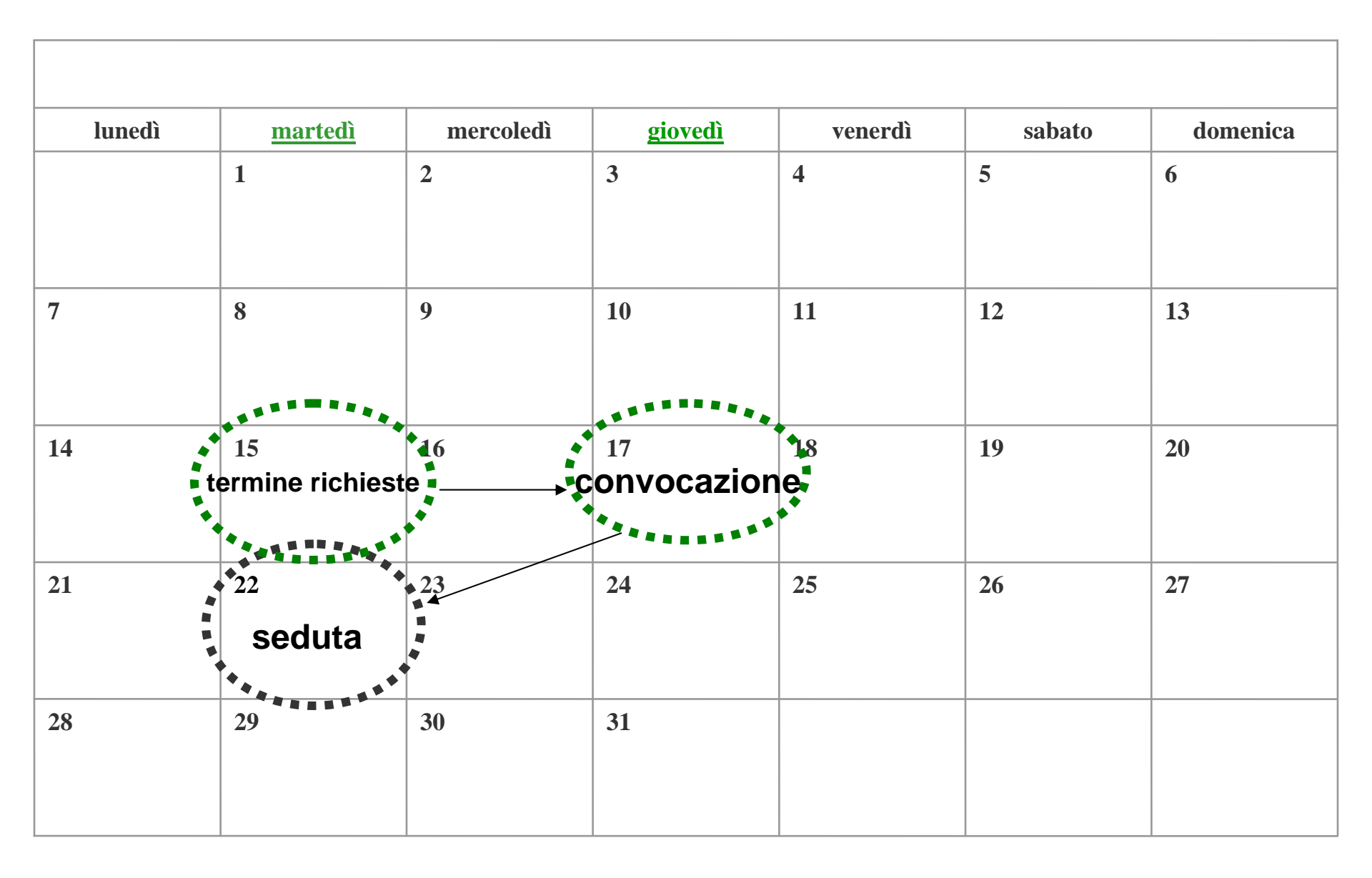

#### Segreteria Organo collegiale entro il martedì (p.e.) 15

#### **Ufficio istruttore**

1) elabora l'istruttoria

2) raccoglie il materiale

3) richiede l'apertura del punto all'Odg

4) Inserisce il punto nell'Odg

giovedì (p.e.) 17

Seduta: martedì (p.e.) 22

| Segreteria Organo<br>collegiale                     | entro il martedì (p.e.) 1 | Ufficio istruttore                       |
|-----------------------------------------------------|---------------------------|------------------------------------------|
|                                                     |                           | 1) elabora l'istruttoria                 |
|                                                     |                           | 2) raccoglie il materiale                |
| 4) Inserisce il punto nell'Oc                       | 1g<br>                    | 3) richiede l'apertura del punto all'Odg |
| 1) valida                                           | giovedì (p.e.) 17         |                                          |
| 2) conferma i punti Odg                             |                           |                                          |
| 3) richiede le eventuali modifi                     | iche                      |                                          |
| 4) assegna il punto su<br>http://sapienza.tinfo.it  |                           | 5) fa upload su http://sapienza.tinfo.it |
| 6) conclude il punto su<br>http://sapienza.tinfo.it |                           | ,                                        |
| convoca la seduta                                   |                           |                                          |

Seduta: martedì (p.e.) 22

#### FAC-SIMILE DI E-MAIL

Le SS.LL. sono cortesemente invitate a **comunicare** via **e-mail** alla Segreteria del.....entro le ore 10.00 di martedì 15 ...... 2008, i **titoli delle relazioni** che dovranno essere sottoposte all'esame del medesimo organo, nella **seduta di martedì 22 ...... 2008** e i **nominativi dei referenti per l'invio telematico** (con l'indicazione della struttura di appartenenza e dei relativi recapiti telefonici e indirizzi di posta elettronica).

Le relazioni in formato cartaceo dovranno pervenire entro le ore 12.00 di mercoledì 16 ...... 2008.

Si ricorda, altresì, che **una volta firmate** dal Direttore Amministrativo, le relazioni potranno essere inserite in **Intranet, complete di allegati**, solo dopo che la segreteria del.....avrà dato comunicazione della possibilità di **accesso telematico**.

Cordiali saluti.

In ottemperanza a... le SS.LL. sono cortesemente invitate a **comunicare** via **e-mail** alla Segreteria del.....entro le ore 12.00 di lunedì 11 ...... 2013, i titoli delle relazioni che dovranno essere sottoposte all'esame del medesimo organo, nella **seduta di martedì** 19 ...... 2013 e i nominativi dei referenti per l'invio telematico (con l'indicazione della struttura di appartenenza e dei relativi recapiti telefonici e indirizzi di posta elettronica). Le relazioni in formato cartaceo dovranno pervenire improrogabilmente entro le ore 15.00 di mercoledì 13 ...... 2013.

Si ricorda, altresì, che **una volta firmate** dal Direttore Generale, le relazioni potranno essere inserite in **Intranet, complete di allegati, entro giovedì 14 ..... 2013** e solo dopo che la segreteria del.....avrà dato comunicazione della possibilità di **accesso telematico**.

Si richiama l'attenzione delle SS.LL. sulla necessità di verificare l'esatta corrispondenza della relazione prodotta in formato cartaceo con la documentazione inserita in Intranet.

Si precisa, inoltre, che le relazioni che necessitano dell'impegno di spesa dovranno pervenire all'Ufficio Bilanci e programmazione finanziaria entro le ore 12 di martedì 12 ...... 2013, al fine di effettuare la necessaria verifica contabile.

Si ricorda che i modelli per la predisposizione della relazione ed il prospetto riepilogativo sono consultabili sulla pagina web del ... ...

http://www.uniroma1.it/.../modello relazione.pdf

http://www.uniroma1.it/.../prospetto riepilogativo.pdf

Cordiali saluti.

#### Esempio CdA: richieste ordinarie o quasi

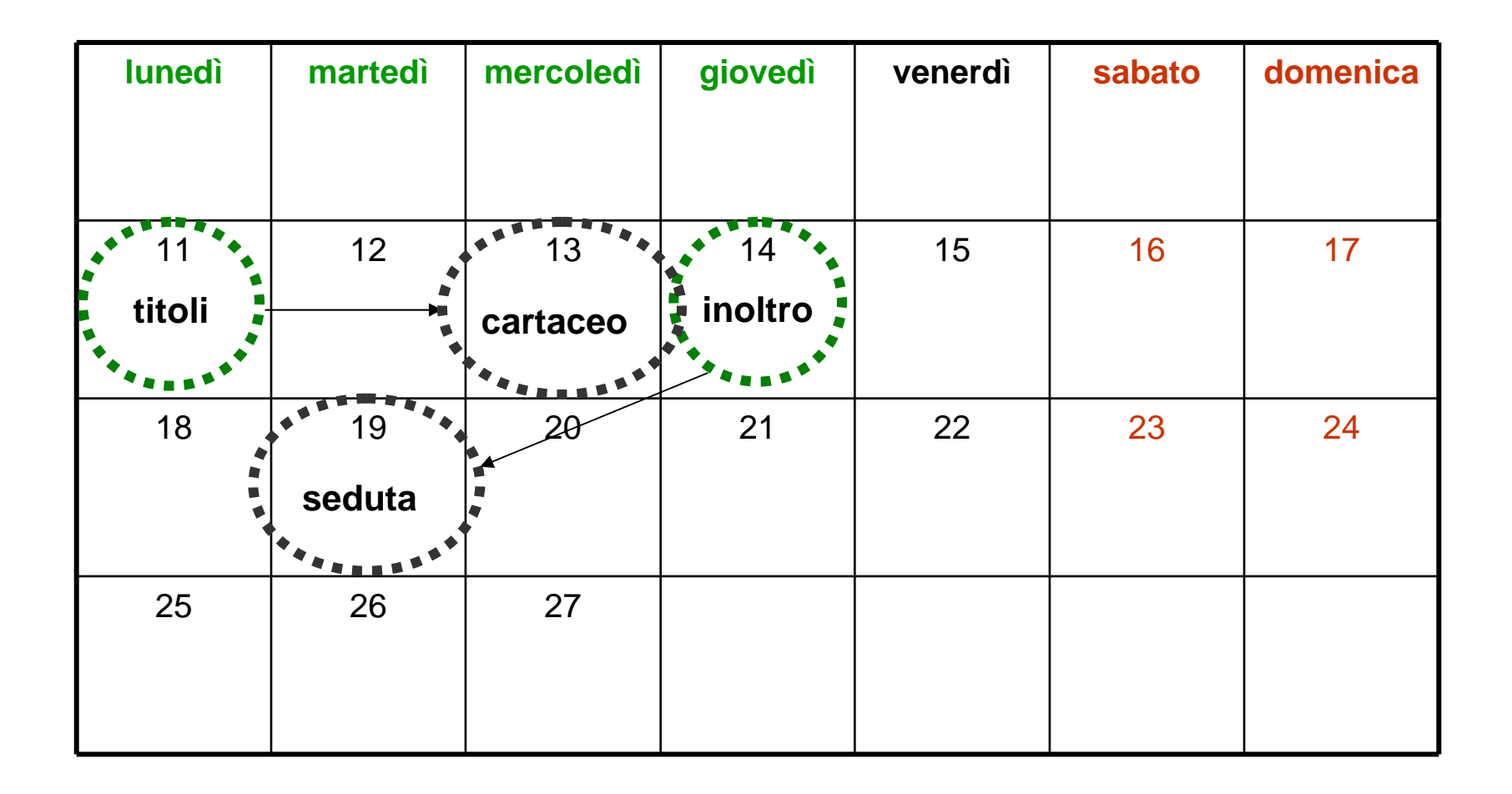

#### Esempio SA: emergenza organizzativa

| lunedì | martedì                                | mercoledì                             | giovedì | venerdì | sabato | domenica |
|--------|----------------------------------------|---------------------------------------|---------|---------|--------|----------|
|        |                                        |                                       |         |         |        |          |
|        |                                        |                                       |         |         |        |          |
| 11     | 12                                     | 13                                    | 14      | 15      | 16     | 17       |
|        |                                        |                                       |         | titoli  |        |          |
|        |                                        |                                       |         | ******* |        |          |
| 18     | • 19 •                                 | 20                                    | 21      | 22      | 23     | 24       |
|        | cartaceo                               | inoltro                               |         |         |        |          |
|        | ************************************** | · · · · · · · · · · · · · · · · · · · |         |         |        |          |
| 25     | 26                                     | 27                                    |         |         |        |          |
|        | seduta                                 |                                       |         |         |        |          |
|        | ************************************** |                                       |         |         |        |          |